# 【まとめて検索編】学外から電子資料へアクセスする方法

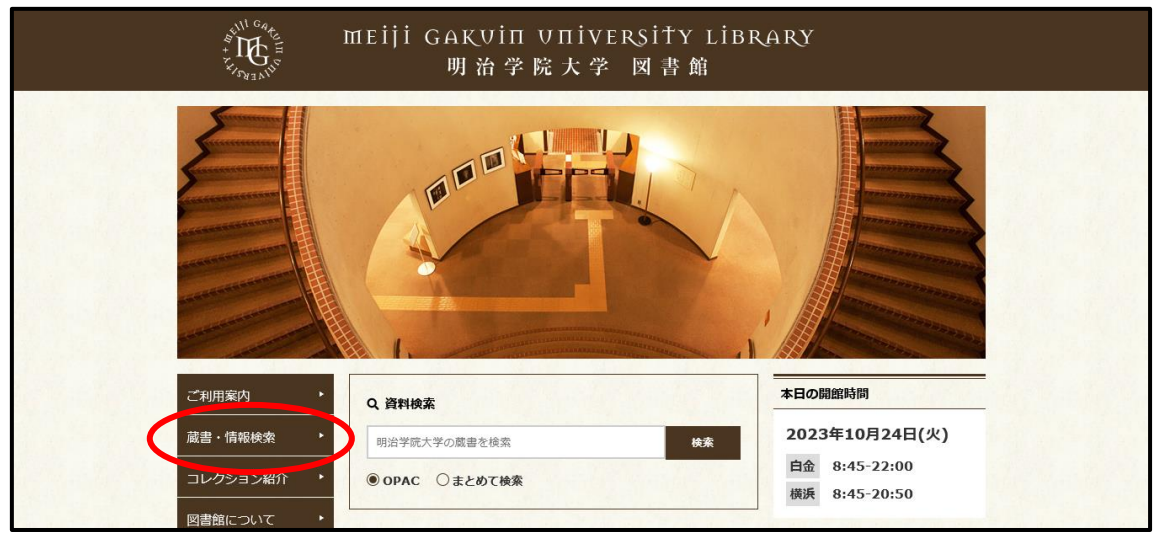

① 明治学院大学図書館 Web サイトから「蔵書・情報検索」をクリックします。

### ②「まとめて検索(明治学院大学 Discovery)」をクリックします。

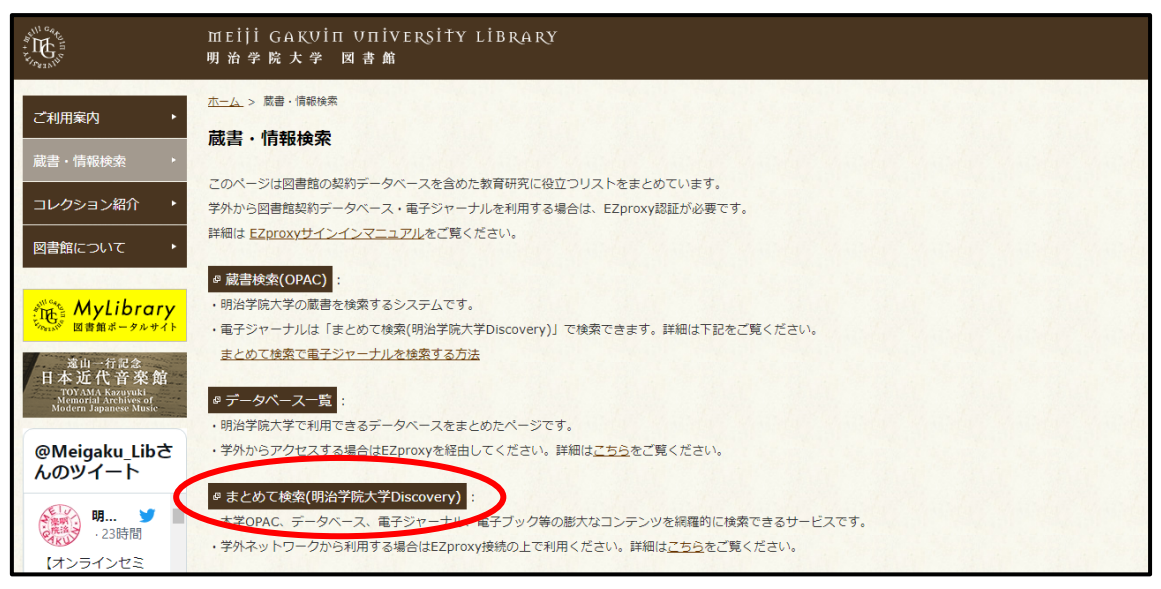

③ 画面の一番上に表示される「学外からのアクセスには一部制限があります ログインしてご 利用ください」をクリックします。

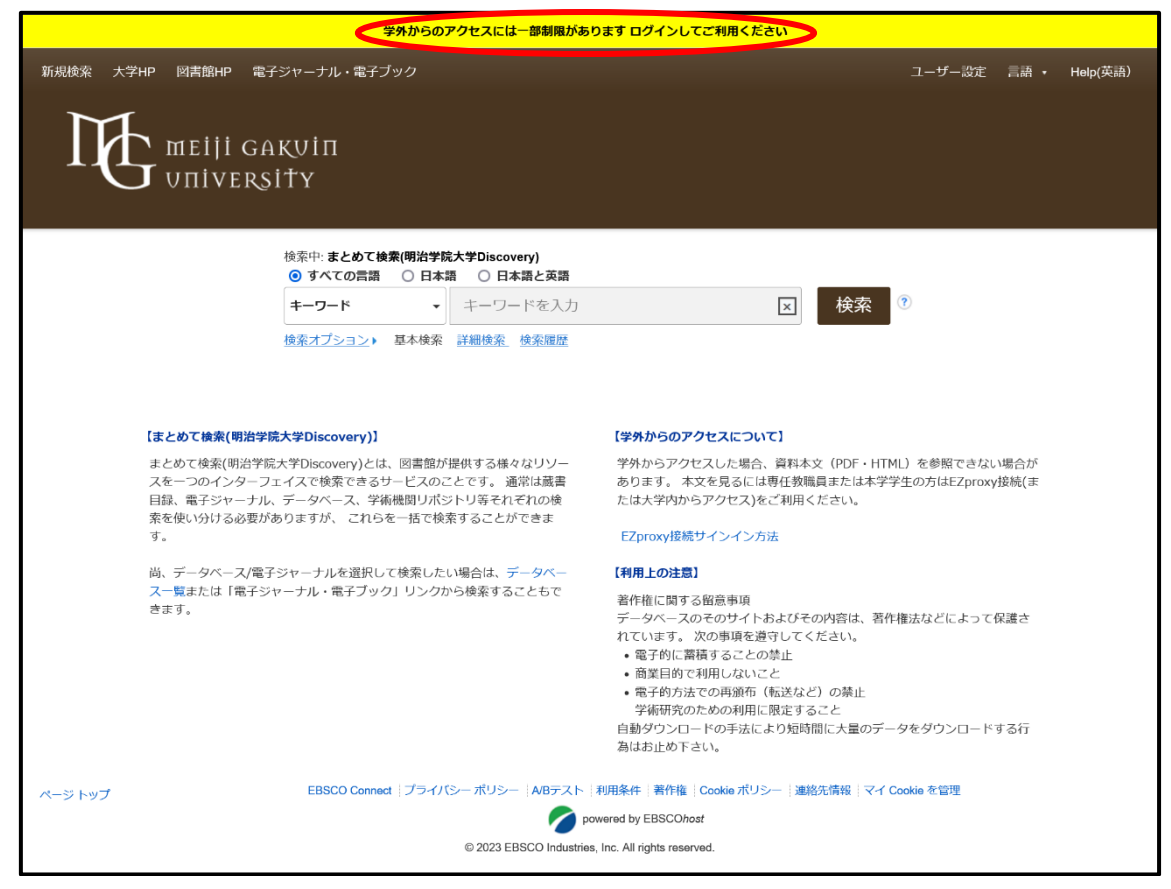

④ サインインのため、メールアドレスを入力します。
 MG メールアドレスでサインインしてください。
 学生:<学籍番号小文字>@meijigakuin.ac.jp
 その他:<MAIN アカウント>@<サブドメイン>.meijigakuin.ac.jp

| Microsoft<br>サインイン<br>メール、電話、Stype<br>かんにアクセスできない場合 |  |
|-----------------------------------------------------|--|
| Q #1242#7992                                        |  |

## ⑤ パスワードを入力してください。

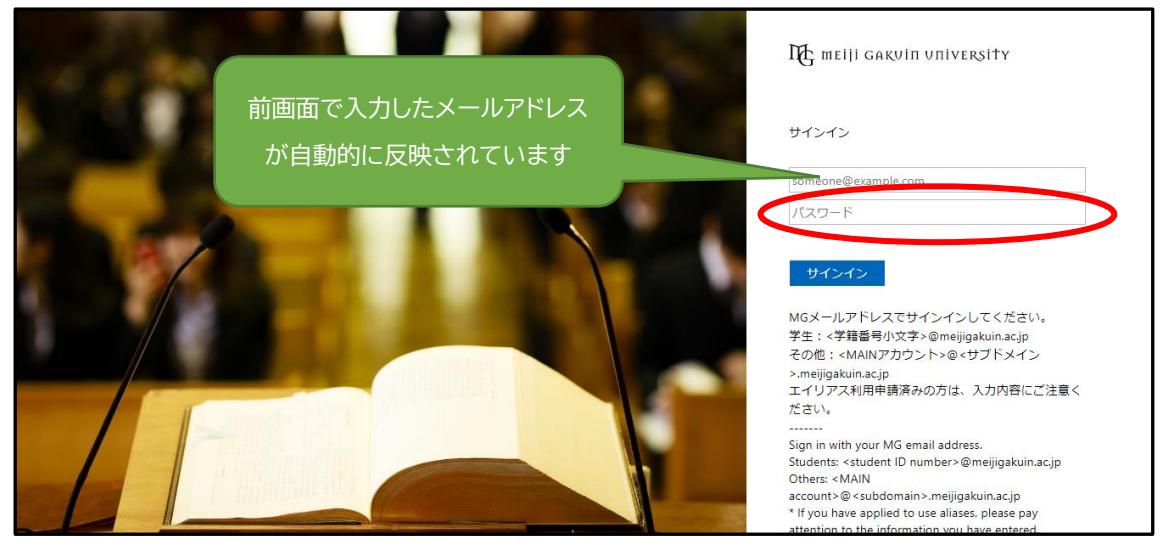

#### ⑥「はい」か「いいえ」を選択します。

| Microsoft refuser@mail1.meijigakuin.ac.jp サインインの状態を維持しますか? これにより、サインインを求められる回動を減らすことができま す。 |
|---------------------------------------------------------------------------------------------|
| ○ 今後このメッセージを表示しない<br>いいえ はい                                                                 |

#### ⑦ これで学外からまとめて検索(明治学院大学 Discovery)を利用できます。

| 新規検索 大学HP 図書館HP 電子ジ                                                                                                    | 索 大学HP 図書館HP 電子ジャーナル・電子ブック                                  |                                                                                                    | 🚅 フォルダ ユーザー設定 言語・ Help(英語)                                                                                                    |  |
|----------------------------------------------------------------------------------------------------|-------------------------------------------------------------|----------------------------------------------------------------------------------------------------|----------------------------------------------------------------------------------------------------|--|
| Meiji gak<br>Universit                                                                                                    | VIN<br>Y                                                    |                                                                                                    |                                                                                                    |  |
|                                                                                                    | 検索中: <b>まとめて検索(明治学院大学Disc</b><br>・<br>・<br>すべての言語 ○ 日本語 ○ 日 | əry)<br>語と英語                                                                                                    |                                                                                                    |  |
|                                                                                                    | <b>キーワード</b> ▼ キーワ                                          | ドを入力                                                                                                    | 検索 💿                                                                                                    |  |
|                                                                                                    | 検索オブショント 基本検索 詳細検索 検索履歴                                     |                                                                                                    |                                                                                                    |  |
|                                                                                                    |                                                             |                                                                                                    |                                                                                                    |  |
| 【まとめて検索(明治学院大学Discovery)】                                                                                                    |                                                             | 【学外からのアクセスについて】                                                                                                    |                                                                                                    |  |
| まとめて検索(明治学院大学Discovery)とは、図書館が提供する様々なリソー<br>スを一つのインターフェイスで検索できるサービスのことです。 通常は厳書<br>目録、電子シャーナル、データベース、学術機関リポジトリ等それぞれの検<br>索を使い分ける必要がありますが、 これらを一括で検索することができま<br>す。 |                                                             | なリソー 学外からアクセスした場合、資料本文(<br>常は蔵者 あります。本文を見るには専任教職員ま<br>ENDO検 たは大学内からアクセス)をご利用くださ<br>できま EZproxy投続サインイン方法                                                                            | 学外からアクセスした場合、資料本文(PDF・HTML)を参照できない場合が<br>あります。本文を見るには専任教職員または本学学生の方はEZproxy接続(ま<br>たは大学内からアクセス)をご利用ください。<br>EZproxy接続サインイン方法                                                                                                    |  |
| 尚、データベース/電子ジャーナルを選択して検索したい場合は、データベー<br>ス一覧または「電子ジャーナル・電子ブック」リンクから検索することもで<br>きます。                                                                                 |                                                             | ータベー 【利用上の注意】                                                                                                    |                                                                                                    |  |
|                                                                                                    |                                                             | こともで<br>著作権に関する留意事項<br>データベースのそのサイトおよびその内<br>れています。次の事項を通守してくださ<br>電子的に蓄積することの禁止<br>・ 職業目的で利用しないこと<br>・ 電子的方法での再減市(転送など)の<br>学術研究のためが利用に加速すること、<br>自動ダウンロードの手法により短時間に<br>為はお止め下さい。 | <ul> <li>著作権に関する留意事項</li> <li>データペースのそのサイトおよびその内容は、著作権法などによって保護されています。次の事項を進守してください。</li> <li>電子的に箇情することの奈止</li> <li>商業目的で利用しないこと</li> <li>電子的方法での再頒布(転送など)の禁止</li> <li>学術研究のための利用に現定すること</li> <li>自動ダウンロードの手法により短時間に大量のデータをダウンロードする行為はお止め下さい。</li> </ul> |  |
| ページトップ 🗳 App Sto                                                                                                    | re Coogle Play EBSCO Connect                                | ライバシー ポリシー  A/Bテスト  利用条件  著作権  Cooki                                                                                                    | e ポリシー  連絡先情報  マイ Cookie を管理                                                                                                    |  |
| powered by EBSCOhost                                                                                                    |                                                             |                                                                                                    |                                                                                                    |  |
| © 2023 EBSCO Industries, Inc. All rights reserved.                                                                                                    |                                                             |                                                                                                    |                                                                                                    |  |

⑧ 利用を終了する際は、必ずブラウザを閉じてください。

【問い合わせ先】 明治学院大学 白金図書館 利用サービス・電子情報課 <u>unyou@mguad.meijigakuin.ac.jp</u> 横浜図書館 利用サービス・電子情報課 <u>yokoun@mguad.meijigakuin.ac.jp</u>